# 二代健保補充保費查詢暨學生無專職工作聲明系統

人事室

使用手册

大葉大學 電子計算機中心

2013年2月

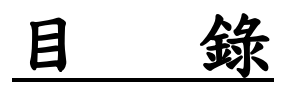

|   |   |   |    |     |     |    |    |   |     |     |     |   |    |   |     |     |     |   |    |     |     |     |    |    |     | ノ哥 |  |
|---|---|---|----|-----|-----|----|----|---|-----|-----|-----|---|----|---|-----|-----|-----|---|----|-----|-----|-----|----|----|-----|----|--|
| ſ | 登 | 入 | IC | CAR | e j | 条: | 統  | J | • • | ••• | • • | • | •• | • | • • | • • | ••  | • | •• | •   | • • | •   | •• | •• | • • | 1  |  |
| 壹 | • | 聲 | 明  | 是行  | 否?  | 有. | 專: | 職 | Ľ   | 作   | •   | • | •• | • | • • | •   | ••  | • | •• | • • | • • | •   | •• | •• | ••  | 3  |  |
| 貮 | ` | 學 | 生  | 查言  | 洵亻  | 代  | 扣、 | 紀 | 錄   | • • | • • | • | •• | • | • • | •   | • • | • | •• | • • | • • | • • | •• | •• | ••  | 4  |  |
| 叁 | • | 非 | 學  | 生   | 查言  | 詢  | 代  | 扣 | 紀   | 錄   | •   | • | •• | • | • • | •   | ••  | • | •• | •   | • • | •   | •• | •• | ••  | 5  |  |

第I頁

1 N . O N . O N

/ 校務行政組

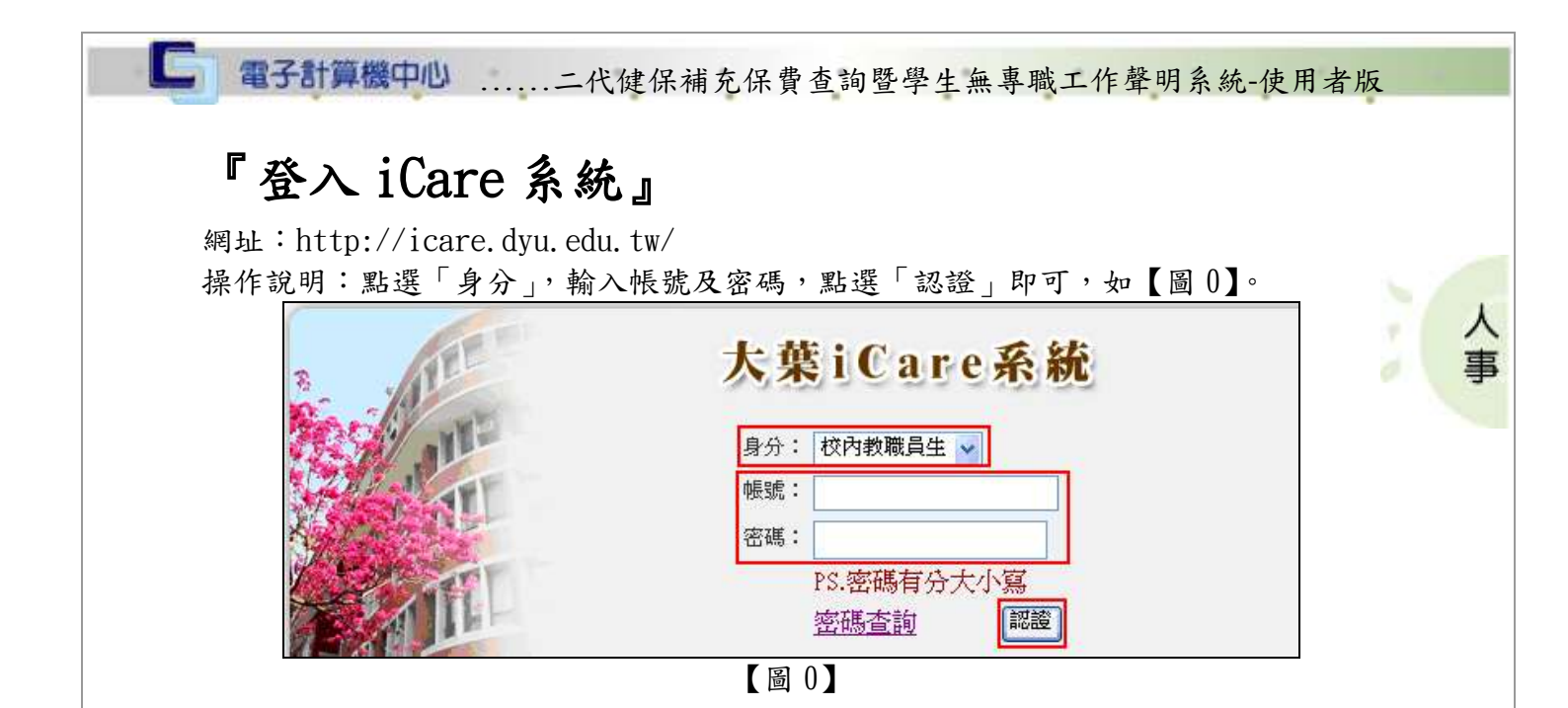

### 登入系統:

操作說明:依學生與教職員說明如下。

學生:先點選「動態選單」,如【圖 0.1】,再選取「個人資料」後點選「二代健保補充 保費查詢暨學生無專職工作聲明系統」即可,如【圖 0.2】。

|                | 大葉                 | 大學                            | $\sim$                         | 2                             |
|----------------|--------------------|-------------------------------|--------------------------------|-------------------------------|
| 操作有問題諸按此Mail通知 | 各系統操作手冊請按此         | HVERSITT<br>H進入               |                                |                               |
| 處室 功能<br>學生    | 行事 <b>暦</b> 捜尋,請   | 選擇日期:                         | đ                              | <b>箍定</b> 取消                  |
| [動態選舉]         | 2010/3/23 増<br>Tue | 2010/3/24 <sup>増</sup><br>Wed | 2010/3/25 <sup>増)</sup><br>Thu | 2010/3/26 <sup>増</sup><br>Fri |
|                |                    |                               |                                |                               |

【圖 0.1】

第1頁

校務行政組

٨

۴

校務行政組

| 處室功能 |   | 行事暦搜尋,請選擇日      |
|------|---|-----------------|
| 學生   |   |                 |
| 個人資料 | > | 汽機車通行證          |
| 學生輔導 | ⊳ |                 |
| 課程交流 | ⊳ | 學生綜合資料卡         |
| 教學評量 | ⊳ | Aries/Mail 主機帳號 |
| 學習表現 | ⊳ | 申請              |
| 校園生活 | ⊳ |                 |
| 研究類別 | ⊳ |                 |
| 經費類別 | ⊳ |                 |
| 校友專區 | ⊳ | 所得稅扣繳憑單補印及      |
|      | Т | 明細查詢            |
|      |   | 校園資訊系統密碼修改      |
|      |   | 個人銀行資料建檔查詢      |
|      |   | 二代健保補充保費查詢      |
|      |   | 暨學生無專職工作聲明      |
|      |   | 条統              |
|      |   | 借閱狀況與續借?        |

【圖 0.2】

教職員:先點選「動態選單」,如【圖 0.3】,再選取「個人資料」後點選「二代健保補 充保費查詢暨學生無專職工作聲明系統」即可,如【圖 0.2】。

| E X              | 大果         | <b>大</b> 字     | ,           |             | A           |
|------------------|------------|----------------|-------------|-------------|-------------|
| 作有問題請按此Meil通知    | 口各系統操作手冊請扣 | 安此進入           |             |             | 1/1         |
| 處室 功能            | 行事層捜尋・言    | <b>清選擇日期</b> : |             | 確定取消        |             |
| 教職員共用區<br>[動態選單] | 新增約會       | 預約人數統計         |             |             |             |
|                  | 2010/3/9 増 | 2010/3/10 増    | 2010/3/11 増 | 2010/3/12 増 | 2010/3/13 増 |
|                  | Tue        | Wed            | Thu         | Fri         | Sat         |

【圖 0.3】

第2頁

| 處室功能         |        | 行事暦搜尋,請選擇日              |
|--------------|--------|-------------------------|
| 導師&教官        | ٦      |                         |
| 簡訊發送         |        | 新増約會 預約人                |
| 教職員共用區       |        | 2013/12/25 増 20         |
| 個人資料         | $\geq$ | 汽機車通行證                  |
| 學生輔導         | ►      | 差勤系統                    |
| 課程交流         |        |                         |
| 學習表現         |        | Aries/Mail <u>主</u> 機帳號 |
| 校園生活         | >      | 申請                      |
| 研究類別         |        | <b>薪資明細單</b>            |
| 經費類別         |        | 員工薪資所得扣繳方式              |
| 修繕類別         | ٨      | 申請系統                    |
| 空間財産         | ١,     | 成績考核通知書                 |
| 其它類別         | >      | 個人帳戶查詢                  |
|              |        | 子女教育費補助申請               |
| 特定用戶         |        | 個人年度公健保費查詢              |
|              | J      | 所得稅扣繳憑單補印及              |
|              |        | 明細查詢                    |
|              | 7      | 校園資訊系統密碼修改              |
|              | -      | 個人銀行資料建檔查詢              |
|              |        | 二代健保補充保費查詢              |
|              |        | 暨學生無專職工作聲明              |
|              |        | 系統                      |
|              |        | 個人分機費用查詢                |
| ®Design by D | γų     | 借閱狀況與續借?                |
| ľ            | 啚      | 0.4]                    |

## 壹、聲明是否有專職工作

功能說明:提供學生聲明是否有專職工作,做為代扣補充保費依據基準。代扣當時以 最後一筆聲明做為判斷。一學期至少要有一筆聲明。

|                 |         | 二代健保擁充保養戰明資料一 | · ···· ) |          |
|-----------------|---------|---------------|----------|----------|
| 青先點選「新<br>曾聲明」。 | 序號 專職工作 | 專聯工作超日        | 藍明日期     | 諸聲明 查修代扣 |
|                 | 1 556   |               |          |          |
|                 |         |               |          |          |

| 操作順序說明                                        | 圖示                                                                                                    |  |
|-----------------------------------------------|----------------------------------------------------------------------------------------------------|--|
| 的鼓曲众交                                         | 新培育明作業<br>姓名: 給付所得單位(以下簡稱貴單位):大葉大學                                                                                                    |  |
| 國軍引行谷<br>點選「無專<br>或工作」或「有<br>主職工作」,若<br>選「右惠職 | 本人未以專職員工身分參加健保,且受領貨單位之(兼職)新貨所得,未達中央勞工<br>主管機關公告之基本工資,依全民健康保險扣取及繳納補充保險費辦法第4條第3項第7<br>款規定,請貴單位免扣取本人補充保險費,謹依照該辦法第5條第1項第7款規定,提具<br>下列證件,以資證明。如有不實,願依全民健康保險法暨相關法律規定處理,特此聲<br>明。 |  |
| 作」,需再填。<br>工作起日。<br>下「確定」<br>可完成聲             | <ul> <li>○無專職工作 ○ 有專職工作,工作起日: □</li> <li>1.</li> </ul>                                                                                                    |  |
| 0                                             |                                                                                                    |  |

# 貮、學生查詢代扣紀錄

功能說明:提供學生查詢目前已被代扣的補充保費明細。

| 操作顺序說明        | 圖示                                                                                      |
|---------------|-----------------------------------------------------------------------------------------|
| 點選「查詢代<br>扣」。 | 二代健保補充保臺盤明資料— ( ••••• )<br>新爆業機 <u>素糊工作</u><br>等機 <u>專職工作 專職工作超日 短期日期</u><br>2 無<br>4 無 |

第4頁

校務行政組

| 操作順序說明       |                           | <u>B</u>                    | 示                         |               |
|--------------|---------------------------|-----------------------------|---------------------------|---------------|
|              | ●時代Ⅱ二代986665888           | 二代健保補充保費扣繳明細)               | <b>1</b> 样)               |               |
|              | 給付日期 顾得税代<br>102/01/15 50 | 總 捕要<br>101-1日間學制碩士生入學獎助學   | 金額 計算式<br>5,0005,000×2%   | 補充保費<br>100 土 |
| 可查詢目前已       | 102/02/08 50              | 金 ( 月份<br>月人 <b>事</b> 費     | 16,00016,000×2%           | 320           |
| 代扣的補充保<br>費。 | 102/02/08 50              | 101-1日間學制碩士生入學獎助學<br>金( 年 月 | 5,5455,545未達基本工資18,780免扣。 | 0             |
|              |                           |                             |                           | 11.00         |

### 叁、非學生查詢代扣紀錄

功能說明:提供非學生查詢目前已被代扣的補充保費明細。

| 操作顺序說明                     | 圖示                                                                                                    |                         |  |  |  |  |  |  |  |  |  |
|----------------------------|----------------------------------------------------------------------------------------------------|-------------------------|--|--|--|--|--|--|--|--|--|
|                            | 二代健保補充保費扣繳明細資料                                                                                                    |                         |  |  |  |  |  |  |  |  |  |
|                            | <ul> <li>給付日期 獎金項目</li> <li>當月投 4 倍投保金 單次給 累計獎金 累計超過4 補充保險</li> <li>保金額 額(B=A*4) 付獎金 金額(D) 倍投保金 費費基</li> <li>(A) 金額(C) (E=D-B) 取最小值)</li> </ul> | 補充保險<br>費金額<br>(G=F*2%) |  |  |  |  |  |  |  |  |  |
| 登入後便可查<br>詢目前已代扣<br>的補充保費。 | 102/                                                                                                    | 0                       |  |  |  |  |  |  |  |  |  |
|                            | <其他補充保費>                                                                                                    |                         |  |  |  |  |  |  |  |  |  |
|                            | 給付日期 所得稅代號 摘要 金額 計算式<br>102 論文指導費:                                                                                                    | 補充保費                    |  |  |  |  |  |  |  |  |  |
|                            |                                                                                                    |                         |  |  |  |  |  |  |  |  |  |

第5頁

校務行政組